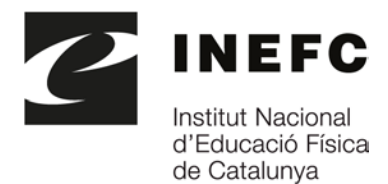

Av. de l'Estadi, 12-22 08038 Barcelona Tel. (+34) 934 255 445 Fax (+93) 934 263 617 inefc.gencat.cat

Guia per a la presentació electrònica de sol·licituds d'ajuts per a la formació complementària d'alumnat universitari i persones postgraduades en l'àmbit de l'educació física i de l'esport

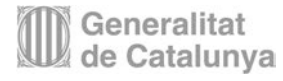

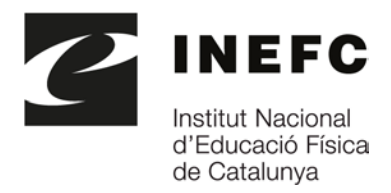

# Índex de continguts

| 1. | Introducció                           | 3  |
|----|---------------------------------------|----|
| 2. | Documentació                          | 3  |
| 3. | Sobre Tràmits Gencat                  | 4  |
| 4. | Identificació digital                 | 5  |
| 5. | Presentació de sol·licituds           | 5  |
| 6. | Formulari d'aportació de documentació | 17 |

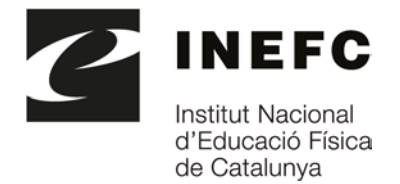

# 1. Introducció

Aquesta guia pretén ser una eina d'ajut per dur a terme la tramitació electrònica de les sol·licituds d'ajuts per a la formació complementària d'alumnat universitari i persones postgraduades en l'àmbit de l'educació física i de l'esport, per a l'any 2022, en els centres de Barcelona i Lleida de l'INEFC.

L'objectiu d'aquest document és exposar de manera senzilla com s'ha d'emplenar i enviar el formulari de sol·licitud i com adjuntar els documents annexos.

No obstant això, us recomanem que abans d'emplenar la sol·licitud us llegiu atentament les bases reguladores d'aquesta convocatòria, que trobareu publicades al web de Tràmits gencat (<u>http://tramits.gencat.cat</u>) i al web de l'Institut Nacional d'Educació Física (INEFC) <u>http://www.inefc.cat</u>, ja que són les que regiran, a tots els efectes, la tramitació d'aquests ajuts.

## 2. Documentació

La documentació necessària per formalitzar la presentació electrònica de la sol·licitud és la següent:

- Formulari electrònic de sol·licitud.
- Currículum segons model normalitzat (que us podreu descarregar de la pàgina del tràmit).
- Còpia de l'expedient acadèmic en què consti de manera explícita la mitjana ponderada o la certificació oficial en què s'especifiquen les qualificacions.
- Còpia dels documents acreditatius de la formació específica requerida.

No cal aportar els documents indicats en els punts 2, 3 i 4 en cas que ja s'hagin presentat anteriorment a l'Administració de la Generalitat, sempre que no hagin transcorregut més de cinc anys des de la seva presentació i no hagin registrat cap modificació. En aquest supòsit, caldrà indicar, en el formulari de sol·licitud, la data i l'òrgan o la dependència en què es van presentar i el procediment a què feien referència. Si l'INEFC, per causes alienes a la seva actuació, no pot aconseguir els documents, requerirà la persona sol·licitant perquè els aporti en el termini de deu dies naturals.

En cas que la persona sol·licitant no sigui la persona beneficiària, caldrà que adjunti al formulari de sol·licitud la documentació acreditativa de la representació i les declaracions responsables signades per la persona beneficiària de l'ajut.

Formulari electrònic d'aportació de documentació. Aquest document s'utilitzarà tant per aportar documentació addicional a la sol·licitud com per lliurar la memòria final de l'ajut obtingut, per respondre requeriments, presentar l'acceptació de l'ajut, desistir, fer al·legacions, renunciar, etc.

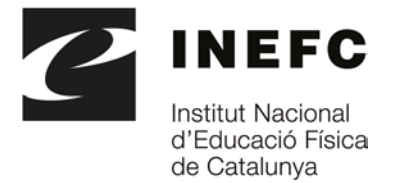

A la pàgina web de Tramits gencat <u>Arxius adjunts</u> trobareu recomanacions sobre com adjuntar documents.

## 3. Sobre Tràmits gencat

Des del web tramits.gencat, podreu obtenir la informació general especialment <u>Suport a la</u> tramitació.

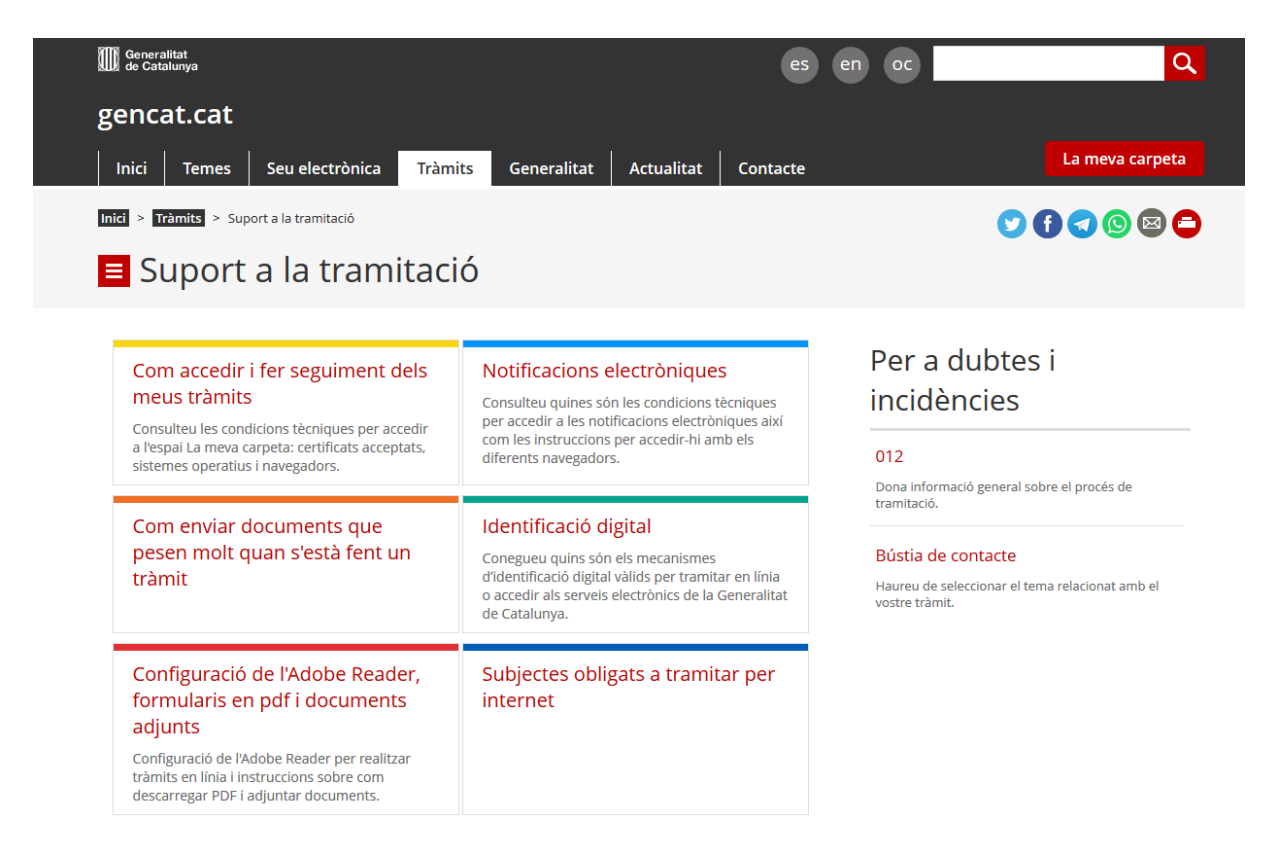

Mitjançant aquest enllaç, trobareu informació sobre les <u>configuracions</u> recomanades i el programari requerit, així com els <u>certificats vàlids</u> per a identificar-se digitalment a l'hora de signar i fer la tramesa dels formularis.

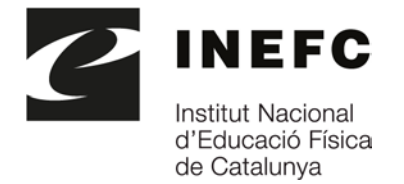

## 4. Identificació digital

Per enviar el **formulari electrònic de sol·licitud de l'ajut** o enviar, si escau, la documentació posterior mitjançant el **formulari electrònic d'aportació de documentació**, podeu fer servir:

- el mecanisme d'identificació i signatura electrònica, idCAT Mòbil.
- qualsevol certificat digital de persona física vigent d'entre els acceptats per la plataforma Gencat Serveis i Tràmits (per exemple DNI electrònic o l'<u>IdCAT</u>)

Es pot obtenir l'idCAT Mòbil presencialment i/o per internet. Disposeu de tota la informació a l'enllaç <u>https://idcatmobil-pre.seu.cat/</u>

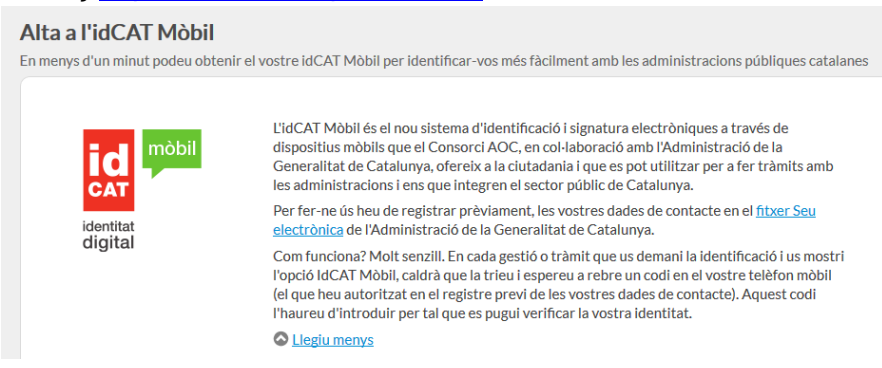

## 5. Presentació de sol·licituds

La sol·licitud de l'ajut i la preceptiva documentació annexa, així con tots els tràmits associats, s'han de fer **obligatòriament** per mitjans telemàtics a Tràmits gencat (http://tramits.gencat.cat).

Per formalitzar la presentació electrònica de la sol·licitud s'han de seguir els passos següents:

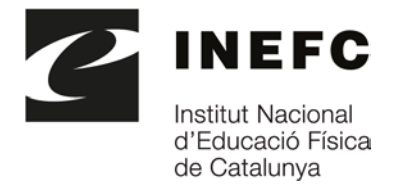

#### PAS 1. Descarregar el formulari

| Generalitat de Catalunya<br>gencat.cat                                      |                                                                                              | 6 6 6                                                                             | Q        |
|-----------------------------------------------------------------------------|----------------------------------------------------------------------------------------------|-----------------------------------------------------------------------------------|----------|
| Inici Temes Tràmits                                                         | Generalitat Actualitat Contacte                                                              |                                                                                   |          |
| Inici > Tràmits > Tramitació en línia                                       |                                                                                              |                                                                                   | < Tornar |
| Sol·licitud d'ajuts per<br>postgraduades en l'à<br>Barcelona i Lleida de    | r a la formació complementà<br>ambit de l'educació física i de<br>e l'INEFC                  | ria d'alumnat universitari i persones<br>l'esport, per a l'any 2022, en els centr | es de    |
| Descarregar el formulari                                                    | <ol> <li>Emplenar, validar i desar</li> </ol>                                                | 3 Enviar a tramitar i rebre acusament de rebuda                                   | _        |
| Descarregueu-vos el fi                                                      | ormulari amb dades incorporades (cal identifi                                                | cació digital)                                                                    |          |
| <b>⊎</b> °                                                                  |                                                                                              | · ·                                                                               |          |
| Descarregueu-vos el fi                                                      | ormulari                                                                                     |                                                                                   |          |
| Per emplenar correctament e<br>Continguts d'ajuda <mark>sobre el p</mark> i | l formulari heu de disposar del programari Ad<br>rograma Adobe i com omplir formularis en pd | o <mark>be Reader</mark> (versió 9.1 o superior).<br>f.                           |          |
| Consulteu la Seu electrònica p                                              | per saber si hi ha serveis que no estiguin opera                                             | itius                                                                             |          |
|                                                                             |                                                                                              |                                                                                   |          |
| 1 Descarregar el formulari                                                  | 2 Emplenar, validar i desar                                                                  | ③ Enviar a tramitar i rebre acusament de rebuda                                   |          |
|                                                                             |                                                                                              |                                                                                   | Tornar   |

Des de la pàgina de Tràmits gencat corresponent als "<u>Ajuts per a la formació</u> complementària d'alumnat universitari i persones postgraduades en l'àmbit de l'educació <u>física i l'esport</u>", cal descarregar-se el Formulari de la sol·licitud. El formulari ha de tenir 7 pàgines. Si no és així, és perquè s'ha produït un error en la descàrrega i l'heu de tornar a descarregar.

a) Podeu triar entre:

**OPCIÓ 1. Amb identificació digital** (es descarrega el formulari **amb les vostres dades personals incorporades** que s'obtindran de les dades del vostre certificat digital o idCat Mòbil)

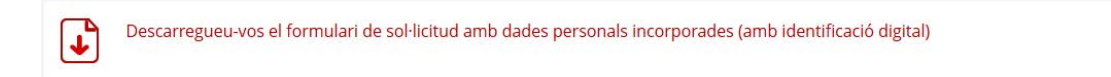

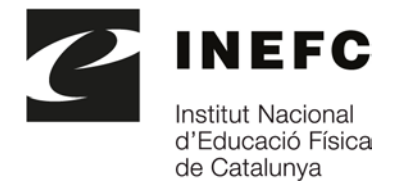

### 1. Apareix la pantalla següent:

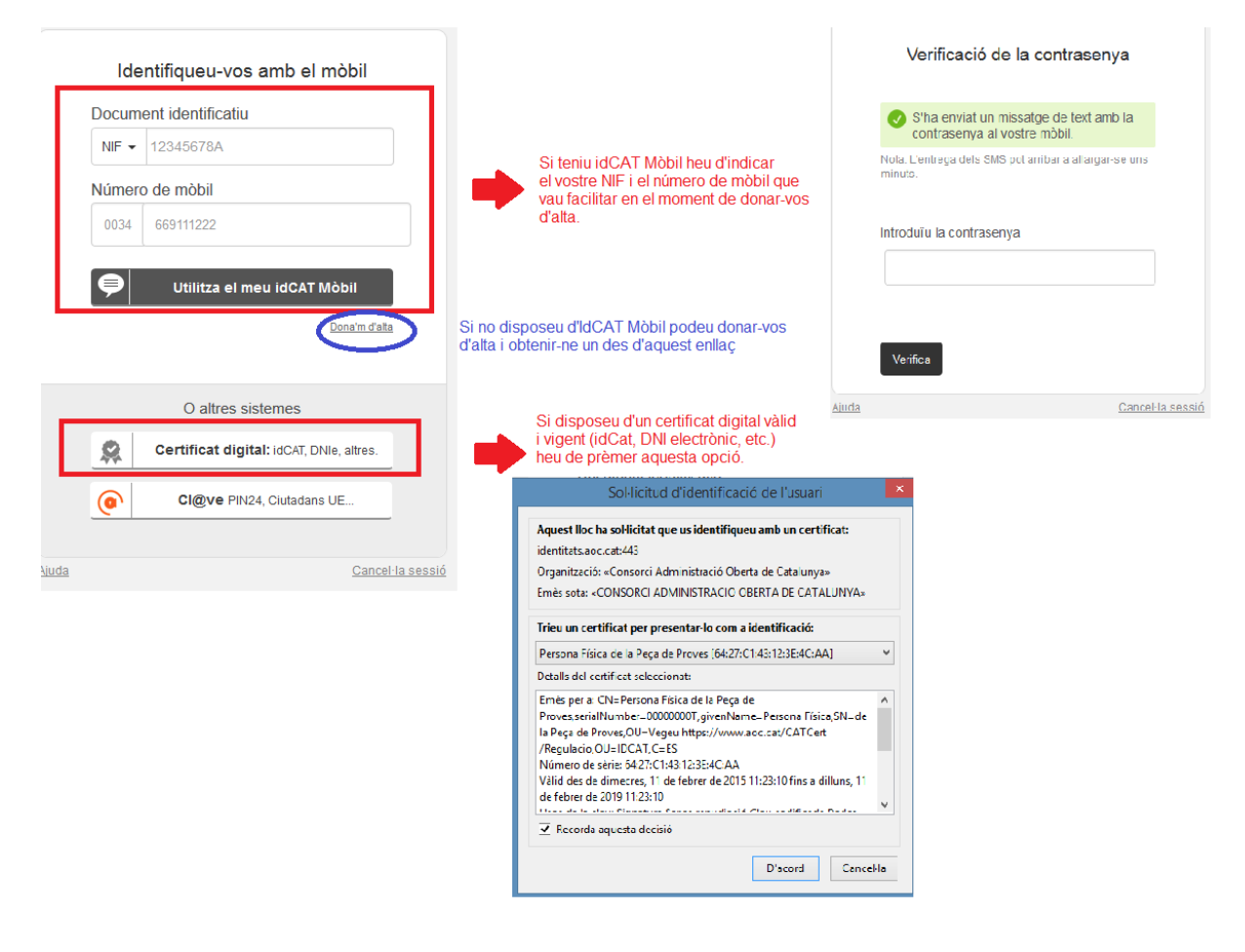

2. Un cop us hagueu identificat amb IdCAT Mòbil o Certificat digital, el formulari es descarregarà amb les vostres dades personals incorporades.

| Es en oc                                                                                                    | Q      |
|----------------------------------------------------------------------------------------------------|--------|
| Inici Temes Tràmits Generalitat Actualitat Contacte                                                                                                    |        |
| Inici > Tràmits > Tramitació en línia                                                                                                    | Tornar |
| Sol·licitud d'ajuts per a la formació<br>complementària d'alumnat<br>universitari i persones<br>postgraduades en l'àmbit de<br>l'educació física i de l'esport, per a<br>l'any 2022, en els centres de<br>Barcelona i Lleida de l'INEFC |        |
| Descarregar el formulari       2       Emplenar, validar i desar       3       Enviar a tramitar i rebre acusament de rebuda                                                                                                    | _      |
|                                                                                                    |        |

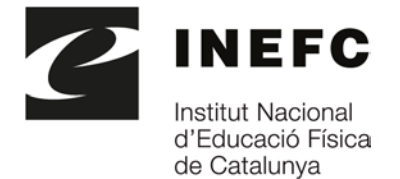

**OPCIÓ 2**. Podeu descarregar-vos el formulari **sense identificació digital** i en el moment d'enviar-lo identificar-vos digitalment.

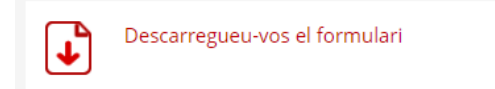

a) Deseu el formulari al vostre ordinador.

## PAS 2. Emplenar, validar i desar

| Generalitat de Catalunya<br>geneat.cat                                                                                                    |                                                                                                    |                                                                                                    |                                                         |                                                                                 |                                                       | Q                 |
|----------------------------------------------------------------------------------------------------|----------------------------------------------------------------------------------------------------|----------------------------------------------------------------------------------------------------|---------------------------------------------------------|---------------------------------------------------------------------------------|-------------------------------------------------------|-------------------|
| Inici Temes Trài                                                                                                    | nits Generalitat                                                                                                    | Actualitat Cor                                                                                        | ntacte                                                  |                                                                                 |                                                       |                   |
| Inici > Tràmits > Tramitació e                                                                                                    | n línia                                                                                                    |                                                                                                    |                                                         |                                                                                 |                                                       | < Tornar          |
| Sol·licitud d'ajut<br>complementària<br>universitari i per<br>postgraduades<br>l'educació física<br>l'any 2022, en el<br>Barcelona i Lleic | s per a la form<br>a d'alumnat<br>rsones<br>en l'àmbit de<br>i de l'esport, p<br>s centres de<br>la de l'INEFC                                      | ació<br>er a                                                                                          |                                                         | Persona de la Peça de Pro                                                       | wa   Desconnectar                                     |                   |
| <ol> <li>Descarregar el forma</li> </ol>                                                                                                   | ulari 🛛 🛛 En                                                                                                    | iplenar, validar i desa                                                                               | ar <u>3</u>                                             | Enviar a tramitar i rebre ac                                                    | usament de rebuda                                     | _                 |
| Pas 2.1 Emplena<br>Cal emplen<br>Si s'han d'au<br>Si per algur                                                                             | r el formulari<br>ar el formulari seguint<br>djuntar documents, an<br>motiu us atureu, pode                                                         | les indicacions que co<br>nexeu-los emplenats<br>ru desar el formulari a                              | nté.<br>en aquest pas.<br>a l'ordinador i ac            | abar d'emplenar-lo més tard.                                                    |                                                       |                   |
| Pas 2.2 Validar, s<br>El formulari<br>Si l'heu de r<br>Alguns form<br>el certificat<br>Deseu a l'or                                        | ignar i desar<br>només es valida si her<br>nodificar un cop valida<br>sularis requereixen la s<br>digital que correspong<br>dinador el formulari er | u emplenat correctam<br>t, desbloquegeu-lo an<br>ignatura digital al pro<br>ui.<br>nplenat i validat. | ent totes les da<br>nb el botó "Desl<br>pi document. Po | des obligatòries i heu annexa<br>Jloquejar".<br>r signar-los cliqueu sobre l'es | t els documents obligat<br>spai de la signatura i sel | oris.<br>eccioneu |
| ① Descarregar el form                                                                                                    | ulari 🛛 En                                                                                                    | plenar, validar i desa                                                                                | ar 3                                                    | Enviar a tramitar i rebre ad                                                    | usament de rebuda                                     | - Torner          |

a) Empleneu la sol·licitud sense oblidar cap dada obligatòria (marcades en vermell).

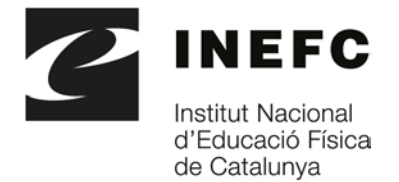

b) Als camps Línia de subvenció i Acció subvencionable escolliu l'ajut concret al qual voleu optar, indicant a Títol de l'activitat el mateix que heu posat al camp Línia de subvenció. Podeu demanar tants ajuts com us calgui prement el botó 'Afegir'.

Sol·licitud d'ajuts per a la formació complementària d'alumnat universitari i persones postgraduades en l'àmbit de l'educació física i de l'esport, per a l'any 2022, en els centres de Barcelona i Lleida de l'INEFC

Objecte de la sol·licitud

| Ajuts per a la formació complementària 2022                                       |              |      |
|-----------------------------------------------------------------------------------|--------------|------|
|                                                                                   |              |      |
| Línia subvenció                                                                   |              |      |
| Formació pràctica complementària en l'estudi de la gestió i de l'organització d'a | activitats f | forn |
| Acció subvencionable                                                              |              |      |
| Cl-GA-BCN - Gestió Acadèmica - Grau i Màster                                      |              | •    |
| Títol de l'activitat                                                              |              |      |
| Formació pràctica complementària en l'estudi de la gestió i de l'organització d'a | activitats f | form |
|                                                                                   |              |      |
|                                                                                   | Afegir       |      |

c) Annexeu els documents que escaigui o, en cas que ja els hagueu presentat anteriorment a l'Administració de la Generalitat indiqueu-ho al formulari de sol·licitud, sempre que no hagin transcorregut més de cinc anys des de la seva presentació i no s'hi hagi registrat cap modificació.

| IV - Documentació aportada amb anterioritat.<br>En el cas que la documentació a presentar amb la so⊡licitud ja hagi estat presentat amb anterioritat a la Generalitat de Catalunya,<br>no hagin transcorregut més de cinc anys des de la seva presentació i no hagi experimentat cap modificació, indiqueu: |
|----------------------------------------------------------------------------------------------------|
| Document presentat:                                                                                                    |
|                                                                                                    |
| Data de presentació:                                                                                                    |
|                                                                                                    |
| Òrgan o dependència on es va presentar el document:                                                                                                    |
|                                                                                                    |
| Procediment a què fa referència:                                                                                                    |
|                                                                                                    |
|                                                                                                    |

d) L'INEFC farà la consulta de les vostres dades d'identitat, titulació universitària i comprovació d'estar al corrent de les obligacions tributàries i Seguretat Social. En cas que **NO** vulgueu que es facin aquestes consultes, haureu de marcar les caselles d'oposició i aportar els documents acreditatius corresponents.

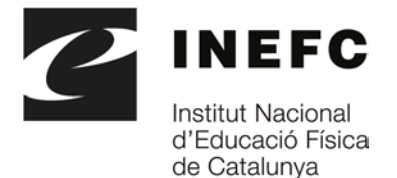

III. D'acord amb l'article 28.2 de la LPAC la presentació de la sol·licitud de subvenció autoritza el Departament de la Presidència per comprovar la conformitat de les dades i documents que s'hi contenen o es declaren. Podeu oposar-vos expressament a la consulta o comprovació, i cal que ho indiqueu a continuació:

M'oposo a donar el meu consentiment perquè l'Institut Nacional d'Educació Física de Catalunya realitzi la consulta i comprovació de les meves dades d'identitat. Per la qual cosa em comprometo a aportar la documentació acreditativa corresponent pels mitjans establerts.

M'oposo a donar el meu consentiment perquè l'Institut Nacional d'Educació Física de Catalunya realitzi la consulta i comprovació de la meva titulació universitària. Per la qual cosa em comprometo a aportar la documentació acreditativa corresponent pels mitjans establerts.

M'oposo a donar el meu consentiment perquè l'Institut Nacional d'Educació Física de Catalunya realitzi la consulta i comprovació d'estar al corrent de les seves obligacions tributàries i amb la Seguretat Social.

- e) Un cop heu emplenat tots els camps i annexat la documentació corresponent, accepteu les condicions i premeu a "Validar". Si el formulari conté errors, s'obrirà un missatge i es marcaran en vermell aquells camps que s'han d'emplenar obligatòriament o modificar.
- f) Quan es valida el formulari, la marca d'aigua "ESBORRANY" que s'ha visualitzat al marge esquerre durant el procés d'emplenament s'esborra. Cal "Desar".

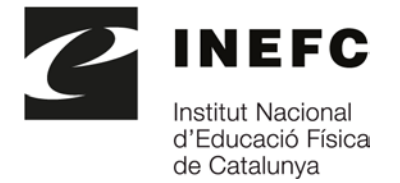

### PAS 3. Enviar a tramitar i rebre acusament de rebuda

a) Torneu a la pàgina de Tràmits.gencat corresponent als ajuts i des de "*Enviar a tramitar i rebre acusament de rebuda*", trieu el vostre formulari i premeu Envia.

| Generalitat de Catalunya<br>generatent                                                                                                    |                                                                                                    |
|----------------------------------------------------------------------------------------------------|----------------------------------------------------------------------------------------------------|
| Inici Temes Tràmits Generalitat Actualitat Co                                                                                                    | untacte                                                                                                    |
| inici > Tràmits > Tramitació en línia                                                                                                    | < Tornar                                                                                                    |
| Sol·licitud d'ajuts per a la formació<br>complementària d'alumnat<br>universitari i persones<br>postgraduades en l'àmbit de<br>l'educació física i de l'esport, per a<br>l'any 2022, en els centres de<br>Barcelona i Lleida de l'INEFC                                                                         | Persona de la Peça de Prova 🌓 Desconnectar                                                                                                    |
| Descarregar el formulari     Descarregar el formulari                                                                                                    | ar Enviar a tramitar i rebre acusament de rebuda                                                                                                    |
|                                                                                                    |                                                                                                    |
| Pas 3.1 Seleccionar i Enviar Cerqueu el formulari validat que heu desat al vostre or Tria un fiorer                                                                                                    | dinador.<br>Erwia                                                                                                    |
| Escriu un nom amb el que identificarem el teu tràmi<br>modificar-lo en qualsevol moment a la teva àrea priv<br>Codi personal<br>Beca Joan 202                                                                                                    | a partir d'ara. Podràs<br>ada.                                                                                                    |
| (És possible que aquest procés duri uns quants segons                                                                                                    |                                                                                                    |
| <ul> <li>Pas 3.2 Confirmació de tramitació efectuada</li> <li>Quan el formulari estigui registrat, es mostrarà la pàgina de rebuda que heu d'imprimir o desar.</li> <li>És important imprimir o desar l'acusament de rebuda ja que</li> <li>Registre d'entrada: data en què s'ha iniciat el procedir</li> </ul> | l'acusament de rebuda amb les dades del tràmit i el document d'acusament de<br>conté:<br>nent administratiu.                                                                                                    |
| <ul> <li>Identificador del tràmit: permet fer el seguiment de ca<br/>pagaments.</li> <li>Taxes: en alguns casos, amb l'acusament de rebuda, s'<br/>A la pàgina de l'acusament de rebuda podeu trobar també i<br/>un enllaç per fer el pagament en linia, pels casos en què apl</li> </ul>                       | anvis de l'estat de la tramitació, aportar documentació pendent i fer<br>emet una carta de pagament necessària per abonar les taxes.<br>nformació sobre documentació que calgui adjuntar per completar l'expedient i<br>iqui. |

b) Si havíeu triat l'**OPCIÓ 2 descarregar sense identificació digital**, en el moment que premeu el botó "Envia" apareixerà l'opció que us permetrà identificar-vos digitalment.

| Ó                  |             | INEFC                                                  |
|--------------------|-------------|--------------------------------------------------------|
|                    |             | Institut Nacional<br>d'Educació Física<br>de Catalunya |
| General<br>gencate | itat de Cat | atunya                                                 |
| Identifiqueu       | -vos per o  | continuar                                              |
| Docum              | entifique   | eu-vos amb el móbil<br>tificatiu                       |
| NIF +              | 123456      | 78A                                                    |
| Númer              | tóm eb o    | lic                                                    |
| 0034               | 6691112     | 22                                                     |
| þ                  | Utili       | tza el meu idCAT Mòbil                                 |
|                    |             | Donaim diata                                           |
| â                  |             | Mobile Connect                                         |
| Què és Mo          | bleConnect  | 2                                                      |

dni

| entifiqueu-vos amb el mòbil                      |
|--------------------------------------------------|
| ent identificatiu                                |
| 12345678A                                        |
| o de mòbil                                       |
| 669111222                                        |
| Utilitza el meu idCAT Mòbil                      |
| Donalm d'at                                      |
| Mobile Connect                                   |
| blicConnect?                                     |
| 0.000                                            |
| Certificat digital: idCAT DNIe allres            |
| a at attract an great that the tract at the test |
|                                                  |

En enviar a tramitar la sol·licitud, s'enregistra l'entrada en el registre electrònic de la Generalitat de Catalunya. És en aquest moment que la sol·licitud es considera presentada davant l'Administració de la Generalitat de Catalunya. A aquest efecte, es genera un avís que indica que "*El formulari de sol·licitud s'ha enviat correctament*" i es mostra el **codi de tràmit (ID) i el número i data de registre de la sol·licitud**.

| () D                | escarregar el formulari                                                                                      | 2 Emplenar, validar i desar                                                                               | 3 Enviar a tramitar i rebre acusament de rebuda                                                       |  |
|---------------------|----------------------------------------------------------------------------------------------------|----------------------------------------------------------------------------------------------------|----------------------------------------------------------------------------------------------------|--|
|                     |                                                                                                    |                                                                                                    |                                                                                                    |  |
| Ø                   | El formulari de sol·licitu                                                                                   | d s'ha enviat correctament.                                                                               |                                                                                                    |  |
|                     | Codi del tràmit (ID):<br>Número de registre:<br>Data de registre:                                            | KX61PRNB2<br>9015 - 7675 / 2017<br>25/07/2017 09:46:23                                                    |                                                                                                    |  |
| ₽                   | Descarregueu l'acusament d                                                                                   | e rebuda                                                                                                  |                                                                                                    |  |
| Amb<br>Reco<br>Cons | el codi del tràmit podeu consult<br>rdeu que a "La meva carpeta" tr<br>ulteu les <b>recomanacions de seg</b> | ar-ne l'estat i, si escau, consultar i aten<br>obareu actualitzada tota la informació :<br><b>uretat.</b> | endre requeriments de documentació o de pagament de taxes.<br>ó sobre els vostres tràmits i gestions. |  |

Des d'aquesta mateixa finestra també és possible descarregar **l'acusament de rebuda** de la sol·licitud. L'acusament inclou les dades de registre i una còpia del formulari enviat.

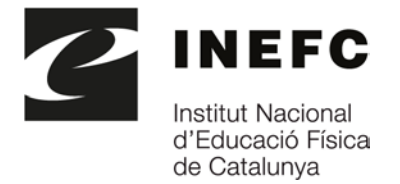

Generalitat de Catalunya Institut Nacional d'Educació Física

Sol·licitud d'ajuts per a la formació complementària d'alumnat universitari i persones postgraduades en l'àmbit de l'educació física i de l'esport, per a l'any 2022, en els centres de Barcelona i Lleida de l'INEFC

#### Acusament de rebuda de la sol·licitud

El formulari de sol·licitud s'ha enviat correctament

- · Fitxer enviat: formulariIEF001S0LC211014115805.pdf
- Resum\*: fa825848bc85652c485a74ccd0aef607e347515624354dd5ca700716ba22c8c2

\* Per tal de garantir que el present acusament de rebuda correspon de forma fidedigna als documents lliurats, s'inclou un resum d'aquests, calculat mitjançant algoritmes criptogràfics.

#### Dades generals

| Codi de tràmit (ID)                                                                                | Número de registre                                                                               | Data de registre                                          |
|----------------------------------------------------------------------------------------------------|--------------------------------------------------------------------------------------------------|-----------------------------------------------------------|
| OWTFBWR67                                                                                          | 9015-28627/2021                                                                                  | 14/10/2021 12:14:21                                       |
| Recordatoris                                                                                       |                                                                                                  |                                                           |
|                                                                                                    |                                                                                                  |                                                           |
|                                                                                                    |                                                                                                  |                                                           |
| La Generalitat de Catalunya por<br>– Per internet a l'adreça http<br>– Per telèfon trucant al 012. | a a la seva disposició diferents canals per con<br>://web.gencat.cat/ca/tramits o http://www.gen | nsultar l'estat d'aquest tràmit:<br>ncat.cat/canalempresa |
| Casanaella que imprimeira e d                                                                      | and an local lo cal listud par a que tinqui ca                                                   | natènaia da los dados que ha coorti i dels número         |

S'aconsella que imprimeixi o desi en local la sol.licitud per a que tingui constância de les dades que ha escrit i dels números identificatius que hi ha en aquesta plana perquè li permetran fer consultes sobre l'estat del tràmit.

# Us recomanem que deseu al vostre ordinador totes les evidències dels processos de tramitació.

Una vegada finalitzat el tràmit, rebreu un correu electrònic a l'adreça de correu que hagueu indicat al formulari i que us confirmarà que la sol·licitud s'ha rebut correctament.

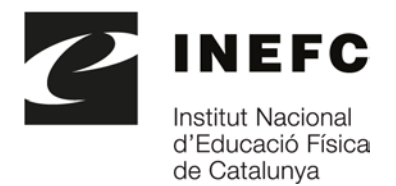

Generalitat de Catalunya

| Hola, aaaa,                                                                                                    |
|----------------------------------------------------------------------------------------------------|
| Hem rebut correctament el teu formulari corresponent al tràmit Formulari d'aportació de documentació (Sol·licitud d'ajuts per a la formació complementaria d'alumnat universitari i persones postgraduades en l'àmb |
| Nom i cognoms de la persona: aaaa eeee                                                                                                    |
| Data de recepció: 16/10/2021                                                                                                    |
| Si tens un mecanisme d'identificació digital (certificat, IdCAT Mobil o d'altres), pols consultar l'estat del tràmit a l'Àrea privada i fer el seguiment de la resta de les teves gestions.                         |
| Si no tens cap mecanisme d'Identificació digital, pols consultar l'estat dei tràmit amb el número dei teu document d'Identificació.                                                                                 |
| Generalitat de Catalunya<br>gencat.cat                                                                                                    |
| Adu, aaaa,                                                                                                    |
| Auem recebut correctaments eth ton formulari corresponent ath tramit Formulari d'aportació de documentació (Sol·licitud d'ajuts per a la formació complementaria d'alumnat universitari i persones postgraduades e  |
| Nom e cognoms dera persona que sollicite: aaaa eeee                                                                                                    |
| Data de recepcion: 16/10/2021                                                                                                    |
| S'as un mecanisme d'identificacion digitau (certificat, idCAT Mobil o d'auti), pos consultar er estat deth tramit en Espaci privat e her eth seguiment dera resta des fues gestions.                                |
| Se non as cap de mecanisme d'identificacion digitau, pos consultar er estat deth tramit damb eth numéro deth ton document d'identificacion.                                                                         |
| Generalitat de Catalonha<br>gencat.cat                                                                                                    |
| Hola, aaaa,                                                                                                    |
| Hemos recibido correctamente tu formulario correspondiente al tramite Formulari d'aportació de documentació (Sol·licitud d'ajuts per a la formació complementària d'alumnat universitari i persones postgraduades   |
| Nombre y apellidos de la persona: aaaa eeee                                                                                                    |
| Fecha de recepción: 16/10/2021                                                                                                    |
| Si tienes un mecanismo de identificación digital (certificació, idCAT Móvil u otros), puedes consultar el estado del trámite en el Area privada y hacer el seguimiento del resto de tus gestiones.                  |
| Si no tienes ningún mecanismo de identificación digital, puedes consultar el estado del trámite con el número de tu documento de identificación.                                                                    |

## L'enllaç d'aquest correu electrònic us portarà directament a l'"Àrea Privada".

| Generalitat de Catalunya     Generalitat     Inici Temes Tràmits Generalitat Actualitat Contacte                                                       |                                                                                                    |
|----------------------------------------------------------------------------------------------------|----------------------------------------------------------------------------------------------------|
| Inici > Tràmits > Àrea privada > Inici                                                                                                    |                                                                                                    |
| 🕒 Àrea privada                                                                                                    |                                                                                                    |
| Aquest espai, que substitueix l'antiga "La meva carpeta", et proporcior<br>més fàcil la teva relació amb la Generalitat de Catalunya.                  | a la mateixa informació però en un nou entorn i amb noves funcionalitats per fer                                                                                                    |
| Accés Per accedir a l'Àrea privada cal que t'identifiquis amb un dels mecanismes d'identificació digital vàlids.                                       | Què pots fer a la teva Àrea privada?            Fer el seguiment dels teus tràmits i gestions, si ets intermediari, també els dels teus clients.             Accedir a les notificacions electròniques.             Sol·licitar ajuda sobre les gestions amb l'Administració.             Subscriure't a avisos, novetats i serveis personalitzats.             Mantenir les teves dades actualitzades i, si ets una empresa o autònom/a, també les dels teus establiments. |
| Accedeix a les notificacions →<br>Per consultar les teves notificacions electròniques t'has d'identificar.<br>Què són les notificacions electròniques? |                                                                                                    |

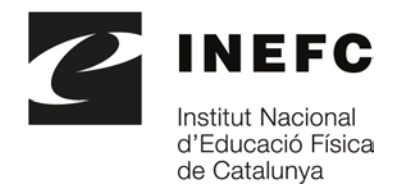

Tràmit

0WTFBWR67 PRE134/22/000001

| Generalitat de Catalunya<br>gencat.cat                                                                           | (                                                                                                    | c e o o                                                                                               |
|----------------------------------------------------------------------------------------------------|----------------------------------------------------------------------------------------------------|----------------------------------------------------------------------------------------------------|
| Inici Temes Tràmits                                                                                              | Generalitat Actualitat Contacte                                                                                                    |                                                                                                    |
| Inici > Tràmits > Àrea privada >                                                                                 | Inici                                                                                                    |                                                                                                    |
| 🕒 Àrea privada                                                                                                   | 1                                                                                                    |                                                                                                    |
| Consulta l'estat d<br>Introdueix el codi (ID) o el nún<br>o gestió.<br>Codi (ID) o número d'expedie<br>OWTFBWR67 | <b>'un tràmit o gestió</b> nero d'expedient i un número de document d'identitat vàlid per consultar l'estat d'ur         nt ① Número d'identificació ①         00000000T       Consulta | un tràmit Podràs consultar els teus<br>tràmits i gestions i molt<br>més.<br>Identifica <sup>°</sup> t |
| S'han trobat 1 gestions relacio                                                                                  | nades                                                                                                    | Dett                                                                                                  |
| Tipus 🕈 🛛 Codi 🚯 🗘                                                                                               | Núm. d'expedient 🕈 Assumpte 🕈                                                                                                    | d'inici ♥ Estat ♥                                                                                     |

L'enllaç "Sol·licitud d'ajuts per a la formació complementària d'alumnat universitari i persones postgraduades en l'àmbit de l'educació física i de l'esport, per a l'any 2022, en els centres de Barcelona i Lleida de l'INEFC" us adreçarà a aquesta pantalla.

2022, en els centres de Barcelona i Lleida de l'INEFC

Sol·licitud d'ajuts per a la formació complementària d'alumnat universitari i

persones postgraduades en l'àmbit de l'educació física i de l'esport, per a l'any

Sol·licitud d'ajuts per a la formació complementària d'alumnat universitari i persones postgraduades en l'àmbit de l'educació física i de l'esport, per a l'any 2022, en els centres de Barcelona i Lleida de l'INEFC

|                                                                               |                       |                                      |                            | <b>2</b> F                 | Refrescar 🚯 Necessites ajuda |
|-------------------------------------------------------------------------------|-----------------------|--------------------------------------|----------------------------|----------------------------|------------------------------|
| Codi personal                                                                 | Codi<br>0WTFBWR67     | Núm. d'expedient<br>PRE134/22/000001 | Data d'inici<br>14/10/2021 | Data d'estat<br>14/10/2021 | Estat<br>En tramitació       |
|                                                                               | Historial de gestions |                                      |                            | Documentació               | i                            |
| Ordre cronològic:  Ordre cronològic: De més antic O De més antic a més recent |                       |                                      |                            |                            | ✓ Desplegar                  |
| Informaci                                                                     | ó                     |                                      |                            |                            | 14/10/2021                   |
| Inici del tr                                                                  | àmit                  |                                      |                            |                            | 14/10/2021                   |

Aquí hi haureu d'indicar el DNI que heu informat en fer la sol·licitud. D'aquesta manera podreu visualitzar el número d'expedient assignat a la vostra sol·licitud, el qual haureu 'indicar en qualsevol tràmit posterior que realitzeu en relació amb aquest expedient.

En

tramitació

14/10/2021

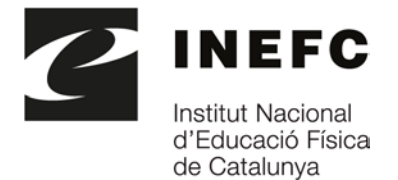

Aquest número d'expedient serà el que haureu d'informar dins el formulari d'aportació per poder verificar les dades de la vostra sol·licitud.

Podreu consultar en tot moment l'estat de la vostra sol·licitud, accedint a <u>Àrea</u> <u>privada\Consultar l'estat d'un tràmit o gestió</u>. Indiqueu el codi identificador (ID) o el número d'expedient i premeu Consulta.

| generalitat de Catalunya<br>general.cat                                                                                      | 5 0 C                       | Q             |
|----------------------------------------------------------------------------------------------------|-----------------------------|---------------|
| Inici Temes Tràmits Generalitat Actualitat Contacte                                                                          |                             |               |
| Inici > Tràmits > Àrea privada > Inici                                                                                       |                             |               |
| 🕒 Àrea privada                                                                                                    |                             |               |
|                                                                                                    |                             |               |
| Consulta l'estat d'un tràmit o gestió                                                                                        | Entra a la teva             | Àrea privada! |
| Introdueix el codi (ID) o el número d'expedient i un número de document d'identitat vàlid per consultar l'estat<br>o gestió. | d'un tràmit Podràs consulta | ar els teus   |
| Codi (ID) o número d'expedient 🜒 Número d'identificació 🚯                                                                    | més.                        | is more       |
| Consulta                                                                                                    | ldentifica't                |               |
|                                                                                                    |                             |               |

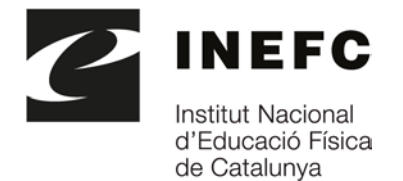

## 6. Formulari d'aportació de documentació

Aquest formulari serveix per aportar documentació addicional a l'expedient, en qualsevol fase del procediment. A més, aquest mateix formulari és el que haureu d'utilitzar quan hagueu de trametre la memòria final, segons el que s'estableix a les bases oficials i la resolució de convocatòria, i també per respondre requeriments, presentar l'acceptació de l'ajut, desistir, fer al·legacions, renunciar, etc.

Al final de la primera pàgina, quan s'omplin les caselles "Subvenció" i "Núm. Expedient", el sistema verificarà que totes les dades que consten són correctes.

| Dades de la tramitació                      |                                |  |  |
|---------------------------------------------|--------------------------------|--|--|
| Subvenció                                   | Núm. Expedient                 |  |  |
| Ajuts per a la formació complementària 2022 | PRE134/22/000001     Verificar |  |  |

En la segona pàgina del formulari trobareu una casella desplegable on podreu seleccionar el tipus del document que s'aporta.

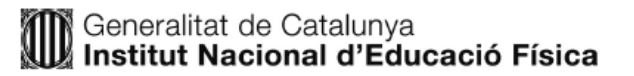

Formulari d'aportació de documentació (Sol·licitud d'ajuts per a la formació complementària d'alumnat universitari i persones postgraduades en l'àmbit de l'educació física i de l'esport)

| Documentació aportada       |   |                                         |                             |
|-----------------------------|---|-----------------------------------------|-----------------------------|
| Tipus document que s'aporta |   |                                         |                             |
|                             | • |                                         |                             |
| Resposta Requeriment        |   |                                         |                             |
| Acceptació                  | Г | obligatori                              | Adjunta Elimina Veure       |
| Reformulació                |   | obligatori                              |                             |
| Desistiment                 |   |                                         |                             |
| Al·legacions                | l |                                         |                             |
| Renúncies                   | P | ta referencia la documentació aportada) |                             |
| Document justificatiu       |   |                                         |                             |
| Execució                    |   |                                         |                             |
| Altres                      |   | oncional                                | Adjunta Elimina Vouro       |
|                             |   | opcional                                | (Aujunta) (Emilina) (Veure) |

El formulari d'aportació us permet adjuntar fins a 10 annexos, tenint en compte que tot el fitxer no pot excedir els 5 MB.

El procés a seguir per enviar-lo a tramitar és igual que el formulari de sol·licitud (<u>apartat 5</u> <u>d'aquesta guia)</u>.